## Habilitando nome do cliente no painel de senha

• Como inserir o nome do cliente no painel de senha?

## Habilitando nome do cliente no painel de senha

1 - Acesse configurações e cadastros:

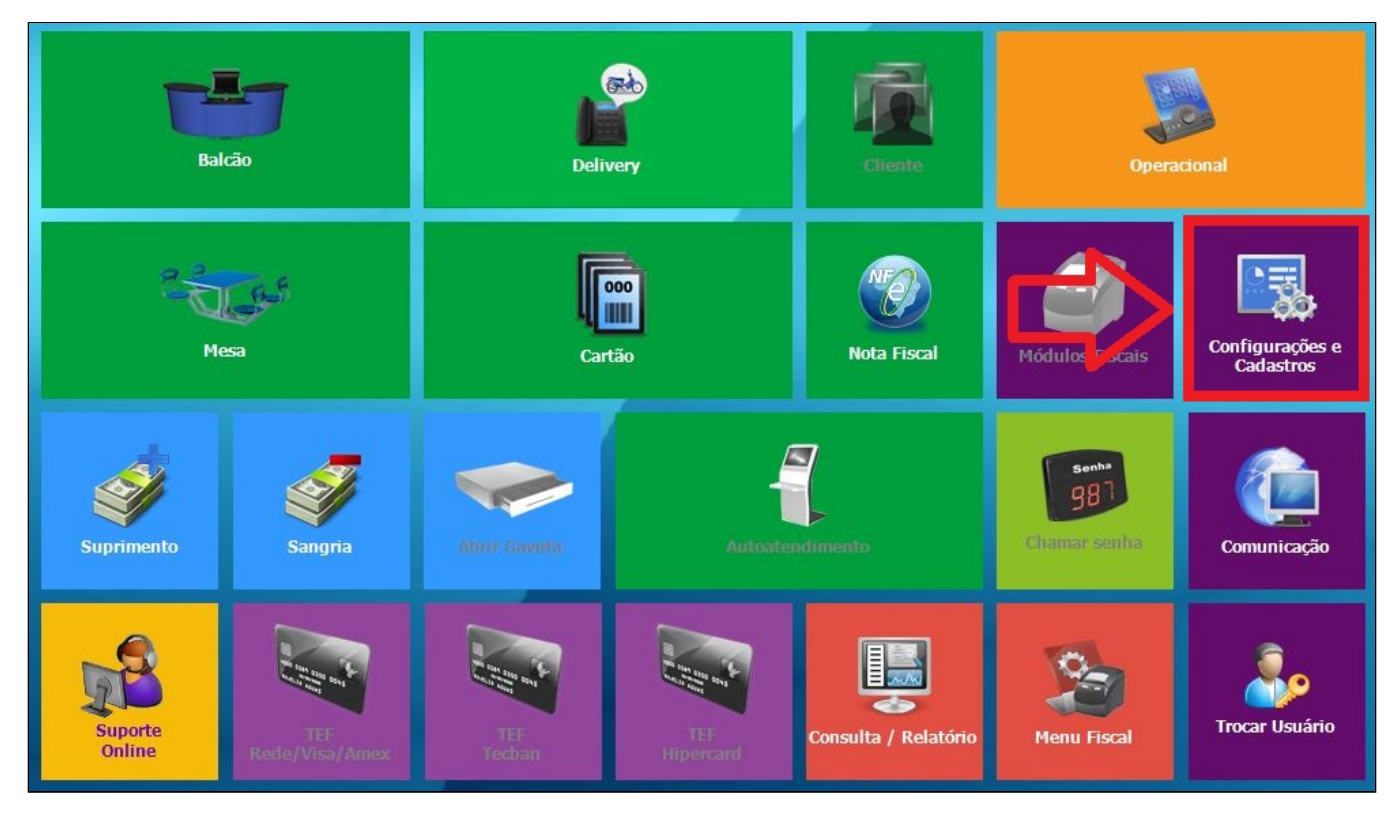

2 - Clique em configuração geral:

| CONFIGURAÇÕES / CADASTROS                              |                                             |                                      |                                                     |                                                        |                                                      |                  |  |  |  |  |  |
|--------------------------------------------------------|---------------------------------------------|--------------------------------------|-----------------------------------------------------|--------------------------------------------------------|------------------------------------------------------|------------------|--|--|--|--|--|
| 01 <sup>Configuração</sup><br>Geral                    | Counig<br>Counig<br>de Grupos de<br>reduter | 1 3 Portaria                         | 19 Clientes                                         | 25 Desconto                                            | Produto<br>indisponível<br>por tipo de<br>venda      | 37 Transportador |  |  |  |  |  |
| 02 Loja                                                | 08 Configuração<br>de Produtos              | 14 <sup>Taxas</sup> de<br>entrega    | 20 Funcionários<br>e Cargos                         | Configuração<br>26 de valor de<br>produto              | Configuração<br>32 de restrição<br>por<br>composição |                  |  |  |  |  |  |
| 03 pdv                                                 | Configuração<br>09 Fiscal dos<br>Produtos   | Região para<br>15 Taxa de<br>entrega | 21 Usuários                                         | TEF<br>27 Desabilitado.<br>Clique para<br>habilitá-lo. | 33 <sup>Painel de</sup><br>senha                     |                  |  |  |  |  |  |
| 04 Grupos de<br>produtos                               | 10 Venda<br>Orientada                       | Tempo da<br>16 Venda<br>Delivery     | Configuração<br>22 Impressoras<br>relatórios<br>TRP | 28 Localidade                                          | Assistente<br>34 configuração<br>de produto          |                  |  |  |  |  |  |
| 05 Produtos                                            | 11 Finalizadores                            | Configuração<br>de Balança           | 23 Setor de<br>venda                                | 29 Exclusão de<br>Movimento                            | 35 Licenciamento                                     |                  |  |  |  |  |  |
| 06 Observações                                         | 12 Mesas /<br>Cartões                       | 18 Convênio                          | Intervalo de<br>24 cartões<br>válidos               | 30 Tipo de<br>venda                                    | 36 Configuração<br>Degust                            |                  |  |  |  |  |  |
| Fechar [F7]                                            |                                             |                                      |                                                     |                                                        |                                                      |                  |  |  |  |  |  |
| Copyrigth®, Todos os direitos reservados ® Menu Fiscal |                                             |                                      |                                                     |                                                        |                                                      |                  |  |  |  |  |  |

3 - Acesse "Tipo de Venda > Balcão" e selecione a opção "Pegar informação adicional", na Legenda coloque o simbolo de maior ">":

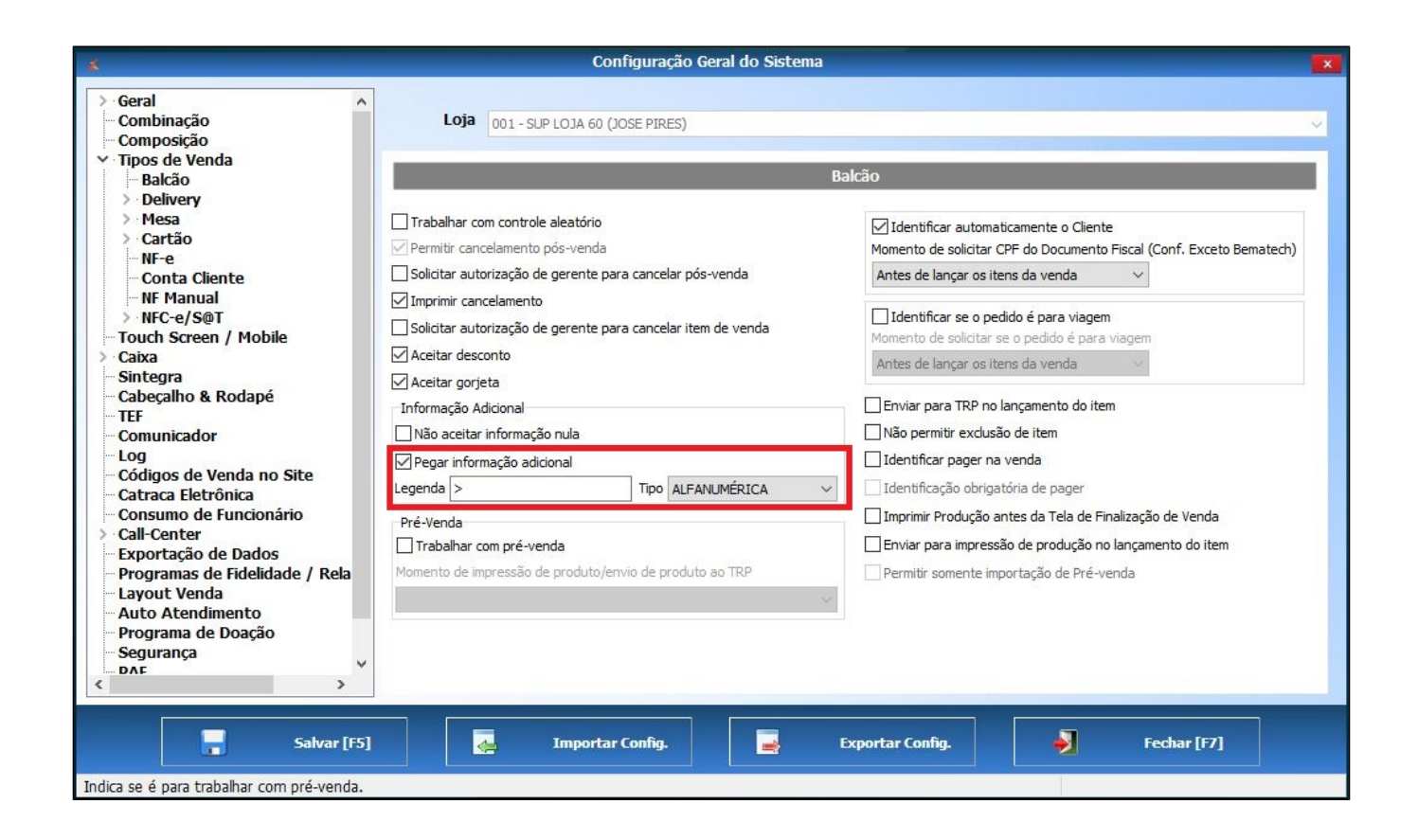

4 - Ainda na tela de configurações, clique na barra "NFC-e/S@T > NFC-e/S@T | " marque a opção "Imprimir senha do pedido no documento fiscal mesmo quando trabalhar com informação adicional":

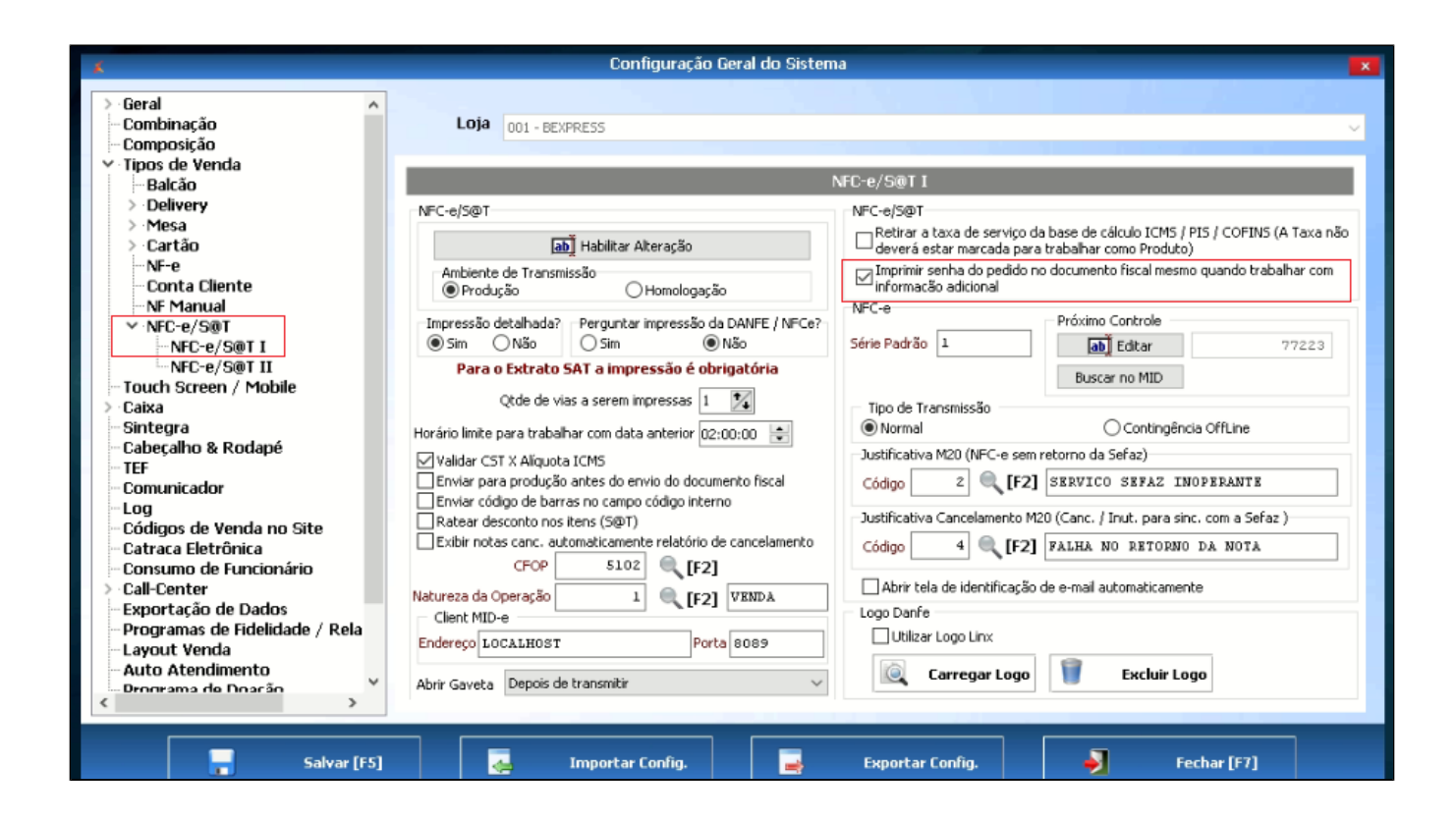

5 - Realizado as configurações acima, faça uma venda. Após selecionar a opção "finalizar venda" clique em "Sim" para confirmar o fechamento:

| DDV: 001 DATA CAIXA: 29/05/2019 AB     | BERTURA: 01          |                                       | TC: 0 TH: 0,00                      |                    |                           |    | OPERADOR: G.LINX SALÃO |             |        | @ 18:50 🔀   |
|----------------------------------------|----------------------|---------------------------------------|-------------------------------------|--------------------|---------------------------|----|------------------------|-------------|--------|-------------|
| FINALIZAR VENDA                        |                      |                                       |                                     |                    |                           |    |                        |             |        |             |
| Forma de Pagamento<br>DINHEIRO         | Valor<br>6,00        | 1<br>Dihheiro                         | 3<br>VISA DEBITO                    |                    | 4<br>TICKET VR            |    | Valor                  |             |        |             |
|                                        | 5<br>MAESTRO         |                                       | 6<br>MASTERCARD CREDITO             |                    | 20<br>BEBLUE HIPER        |    | 7 8                    |             | q      |             |
|                                        |                      | 21<br>VOUCHER                         | 22 SOROCRED S                       |                    | CX0                       |    |                        | 5           | 6      | •XI         |
|                                        |                      | 24<br>GREENCARD                       | 25<br>MASTERCARD DEBITO             | 26<br>NUB/         | лик                       |    |                        | 2           | 3      | Enter       |
| 27<br>VEROCARD                         |                      | 27<br>VEROCARD                        | ATENÇÃO<br>Conta ok!                |                    |                           | I, | t                      | 0           | Limpar |             |
|                                        | CONFIRMA FECHAMENTO? |                                       |                                     |                    | D2 5 00 D2 10 00 D2 20 00 |    |                        |             |        |             |
|                                        |                      |                                       | Sin 🗸                               | Х нао              | •                         |    | 0100                   | 14/25       | 999 J. | 120,00      |
| Subtotal R\$ 6,00<br>Desconto R\$ 0,00 |                      |                                       |                                     |                    |                           |    |                        |             |        |             |
| Total a Pagar Rs<br>Total Pago Rs      | \$ 6,00<br>\$ 6,00   |                                       |                                     |                    |                           |    |                        |             |        |             |
| Doação R\$                             | \$ 0,00              | <b>^</b>                              |                                     |                    | $\checkmark$              |    |                        |             |        |             |
| Limpar Formas Pagto<br>Cancelar        |                      | Desconto Tran<br>Hoedu Estrangeira Tr | sf. Conta Cliente<br>uza de Serviço | Dotz<br>Arredondar | IIF Namual                |    |                        | Finalizar V | enda   |             |
| Linx Degust 2.0                        |                      |                                       |                                     |                    |                           |    |                        |             |        | Menu Fiscal |

6 - Após confirmar o fechamento, será exibido a tela para inserir o nome do cliente:

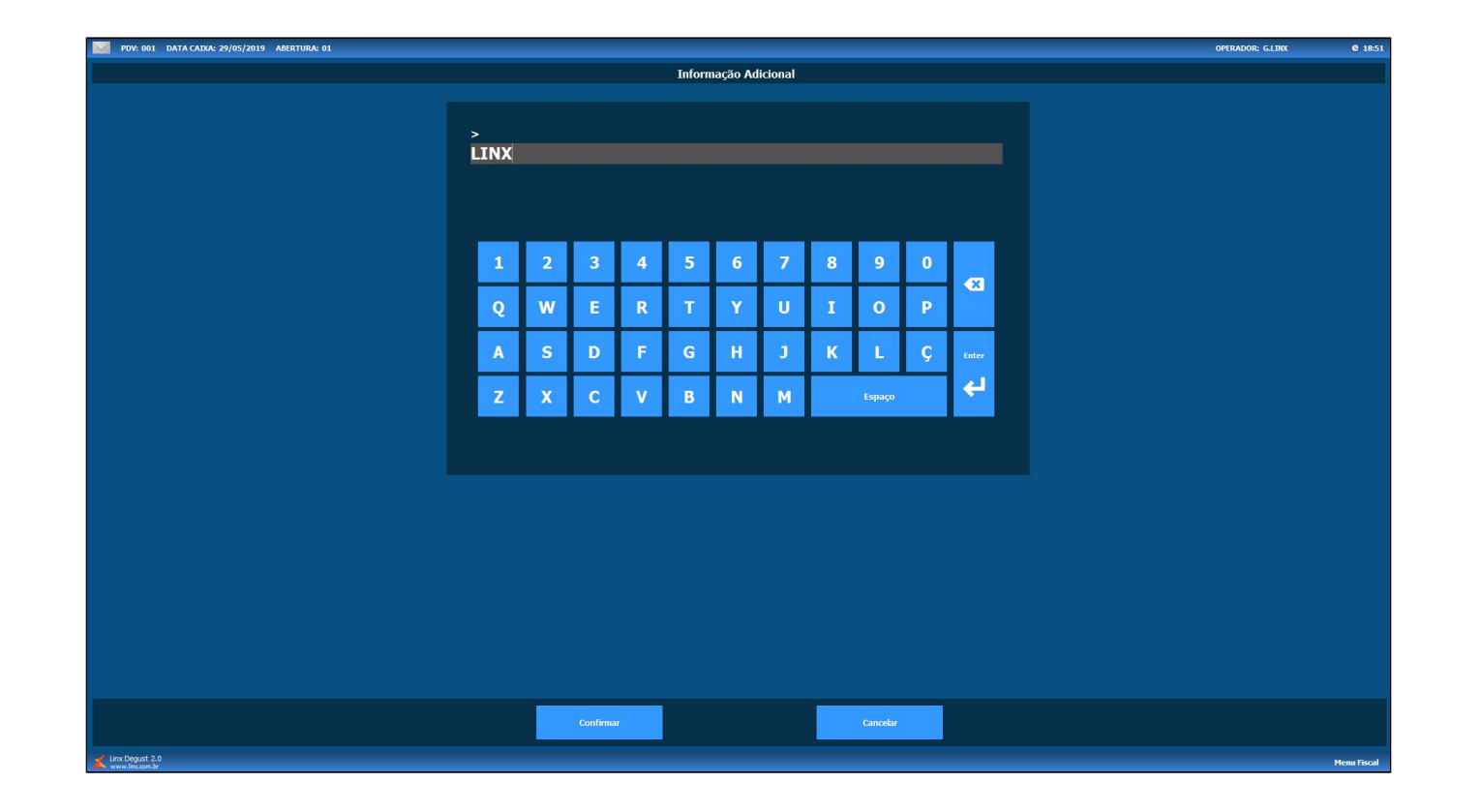

7 - Após realizar a baixa do pedido no TRP, será exibido o nome do cliente no painel de senha junto a senha:

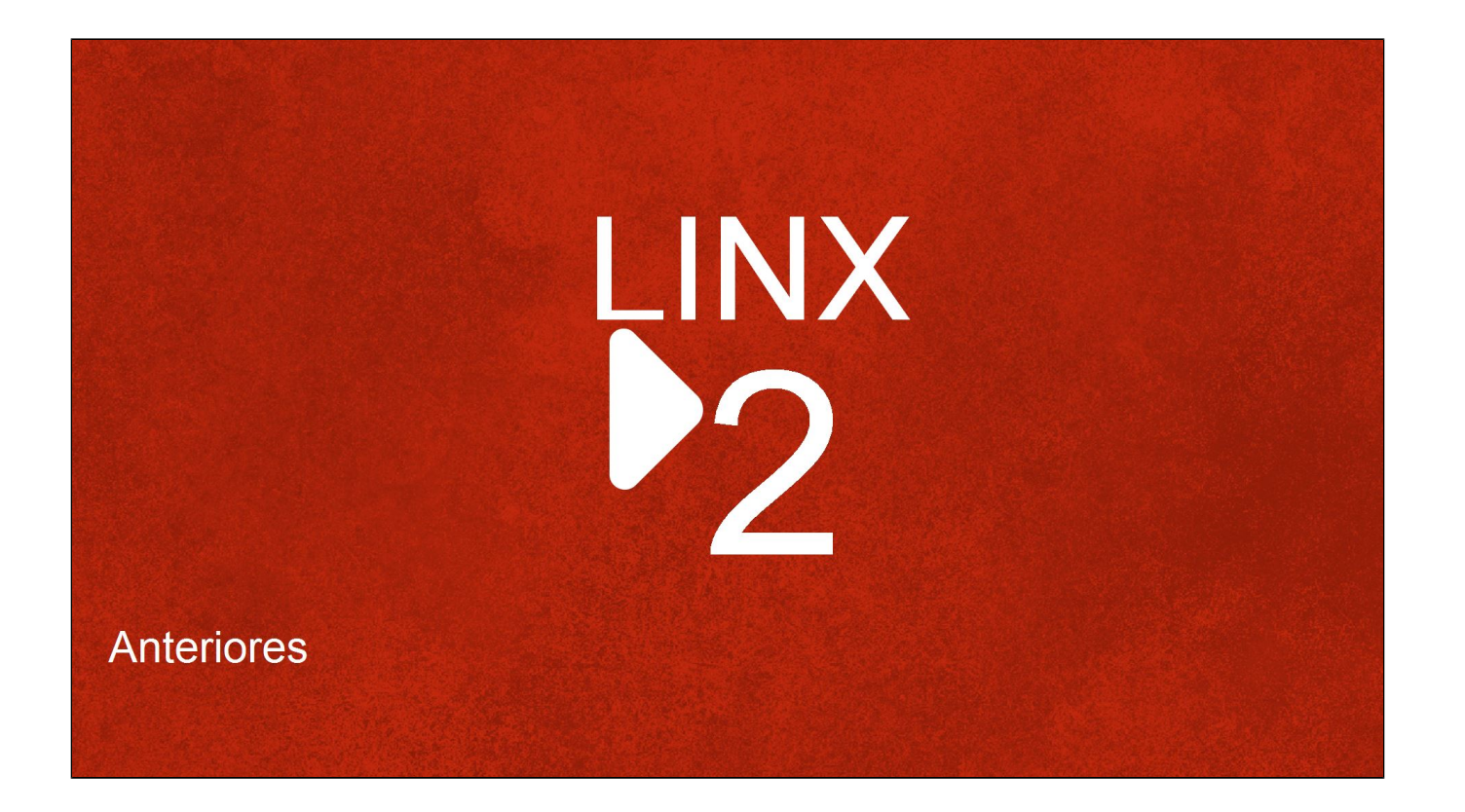

Stá com alguma dúvida?

Consulte todos nossos guias na busca de nossa página principal clicando aqui.